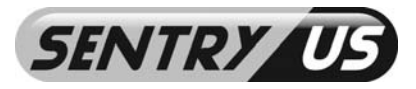

# GSM Door / Gate Intercom Entry System For Single Unit

## **GSM-DE3100**

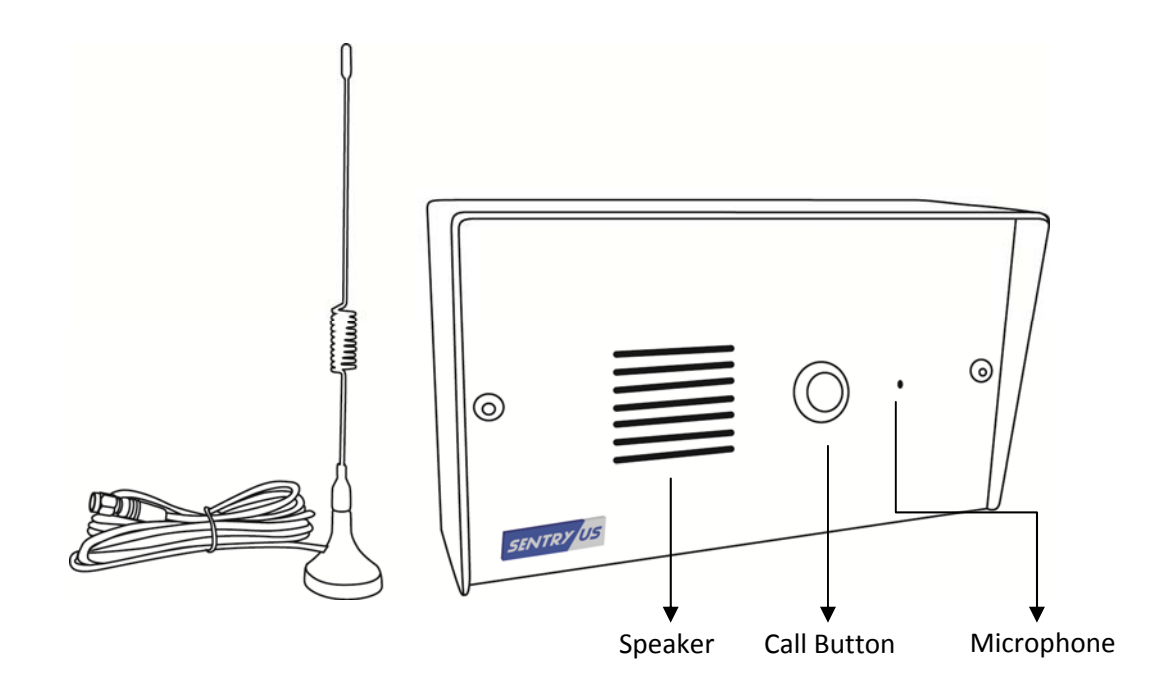

Optional Accessories: See page 17

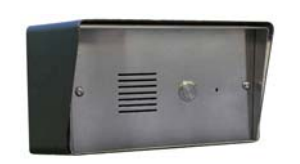

**DE-H1 Outdoor Housing** 

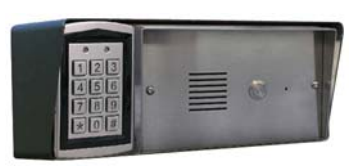

DE-H2 Outdoor Housing with Access Control Keypad

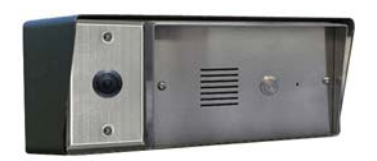

DE-H2 Outdoor Housing with Camera

Please read this user manual and the quick setup guide completely and keep it for your future reference.

### MADE IN TAIWAN 4 BAND GSM WIRELESS MODULE MADE IN GERMANY

Copyright © 2012 by Sentry US. All Rights Reserved. Contents within manual are subject to change without notice. www.sentryus.com

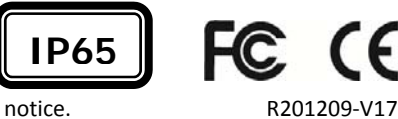

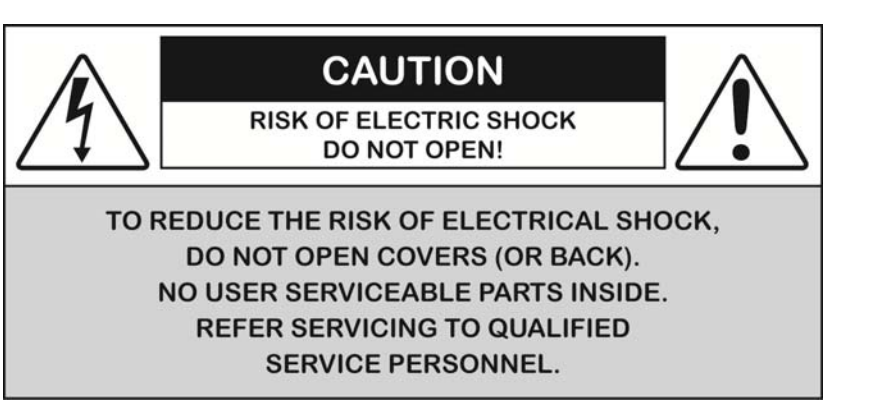

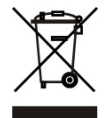

Disposal of Old Electrical & Electronic Equipment (Applicable in the European Union and other European countries with separate
 collection systems).

This symbol on the product or on its packaging indicates that this product shall not be treated as household waste. Instead it shall be handed over to the applicable collection point for the recycling of electrical and electronic equipment. By ensuring this product is disposed of correctly, you will help prevent potential negative consequences for the environment and human health, which could otherwise be caused by inappropriate waste handling of this product. The recycling of materials will help to conserve natural resources. For more detailed information about recycling of this product, please contact your local city office, your household waste disposal service or the shop where you purchased the product.

### CAUTION

When using this GSM Door / Gate Intercom Entry System, basic safety precautions should always be followed to reduce the risk of fire, electric shock and personal injury. Please read the following before using your equipment.

#### 1. Handle this product with care

Avoid any shock or bumping of the product. Improper handling could damage the product.

#### 2. Cleaning

Unplug the product before cleaning. Do not use liquid cleaners or aerosol cleaners. Use a damp cloth for cleaning.

#### 3. Requires a proper operating environment

This product is designed for outdoor use. Do not use this product near water. Do not use this product near an area where there is a potential of gas leaks or near any fumes that can be explosive. Do not place this equipment near or over a radiator or any other heat source. Avoid using the equipment during an electrical storm. There is a remote risk of electrical shock from lighting.

#### 4. Check the power source voltage

The power source voltage should be within the specified range (Product must meet the specifications). Do not overload the wall outlet or power cord where the power adapter is installed. This can result in fire or electric shock.

#### 5. Objects and liquid entry

Never push objects of any kind into this product as this may touch dangerous voltage points of short out parts that could result in a fire or electric shock. Never spill any kind of liquid on the product.

## INDEX

| CAUTION                           |
|-----------------------------------|
| FRONT PAGE OF QUICK SETUP GUIDE   |
| PACKAGE CONTENTS                  |
| INTRODUCTION                      |
| ROLE ASSIGNMENT                   |
| INSTALLATION7-8                   |
| SIM CARD INSTALLATION7            |
| SYSTEM INSTALLATION               |
| WIRIING DIAGRAM8                  |
| WIRING LOCKS9                     |
| LED INDICATORS                    |
| ADDING ADMINS & USERS             |
| ADDING ADMINS                     |
| UPGRADING AN ADMIN TO POWER ADMIN |
| ADDING USERS                      |
| CHANGING PASSCODES & CODES        |
| SOUND MONITORING MODE11           |
| REMOTE UNLOCK                     |
| ADJUSTMENTS                       |
| OTHER PROGRAMMING KEY CODES       |
| LIST ALL NUMBERS STORED IN SYSTEM |
| CHECK STATUS12-13                 |
| FACTORY DEFAULT RESET             |
| BACK PAGE OF QUICK SETUP GUIDE    |
| SPECIFICATIONS                    |
| TROUBLESHOOTING                   |
| WARRANTY15                        |
| PROGRAMMING WORKSHEET16           |
| OPTIONAL ACCESSORIES17            |

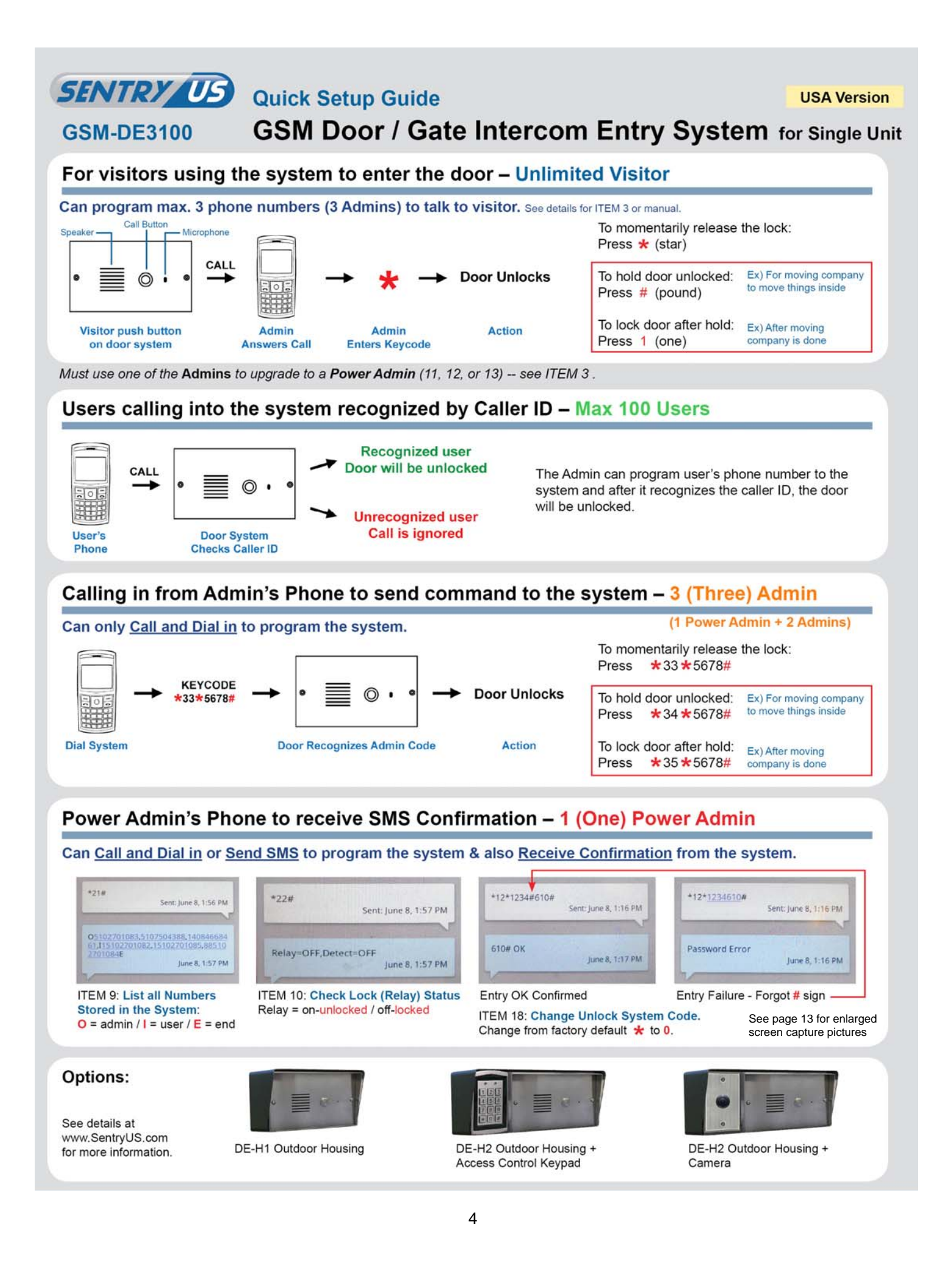

### **PACKAGE CONTENTS**

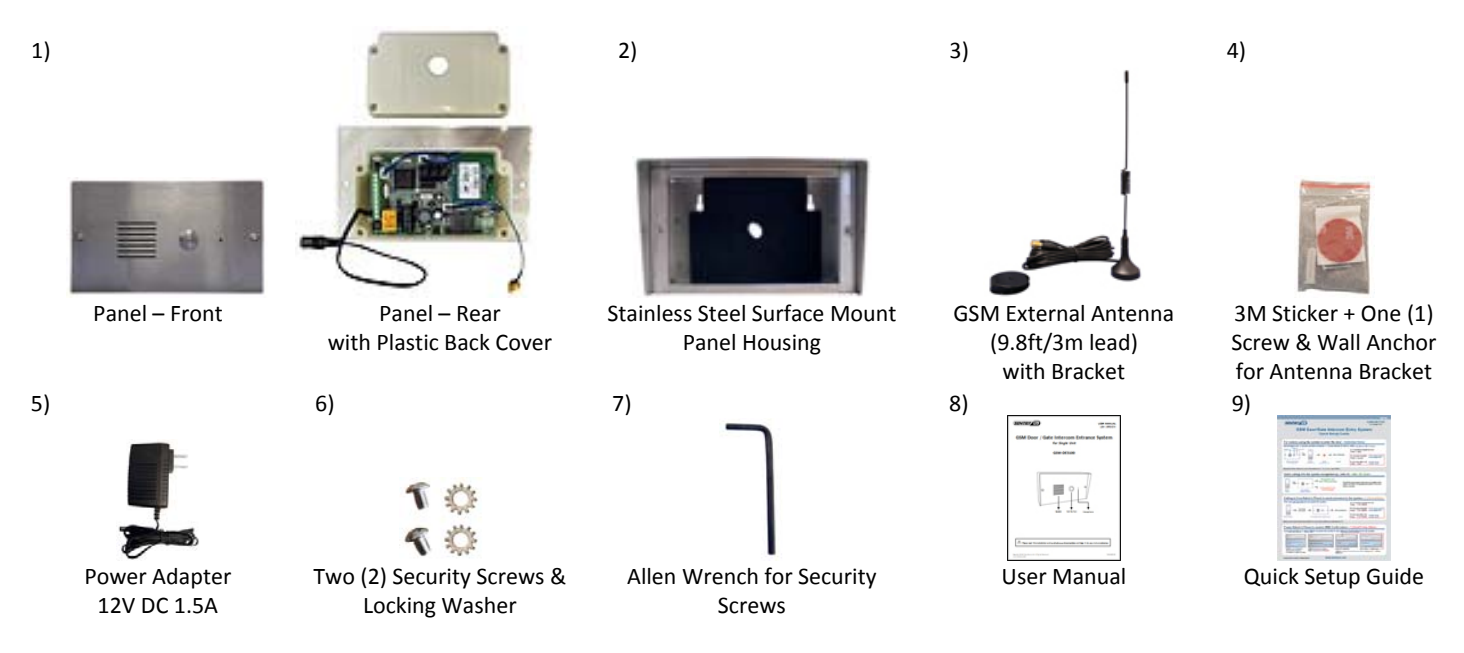

For any returns, please include all components listed above with original packaging in **Resalable Condition**. Absolutely **No Returns** will be accepted if any component is missing / damaged.

### INTRODUCTION

The GSM Door / Gate Intercom Entry System is an intercom access system installed at the entrance of a door or gate. It is an ideal product replacing the traditional door phone. It allows up to three (3) Admins (1 Power Admin and 2 Admins) and up to one hundred (100) Users access to entrance with an option to provide remote access for visitors who use the system to call the homeowner or manager. The system has a default talk time of 55 seconds with a maximum talk time of 999 seconds.

There are three options of remote access into the system.

**Option 1:** The visitor can push the call button on the system. Once the Admin receives the call, they can unlock the gate from a remote location by simply pressing a  $\star$  (star) command on their cell phone or ignoring the call.

Option 2: The Admin can call into the system and remotely dial a command (\*33\*5678# -- default) to momentarily release the lock.

**Option 3:** Registered users (up to 100) can dial into the system, and if recognized, will allow automatic unlock through Caller ID recognition.

This system gives the opportunity not only to know who is waiting at the entrance from a remote location but also to control the access point. Use of this system at your company or house does not require any special installation or wiring. Simply install this system and connect the door latch and power supply.

### **ROLE ASSIGNMENT**

The system has the ability to store 3 Admin accounts (1 Power Admin + 2 Admins) and 100 User accounts. Registered Admins have the ability to call into the system and enter dial codes or SMS codes to access functions. Separate roles can be assigned to an Admin. Users are allowed to make calls into the system and are allowed entry into door/gate by dialing in. Users are recognized by Caller ID and if Caller ID is not recognized, call is ignored. When a registered User dials into the system they are limited to opening the door/gate only.

#### THE DIFFERENT ROLES OF ADMIN & POWER ADMIN

The system is set to call Admin 11 first if the call button is pushed. After 18 seconds (default) and there is no answer, the phone call is disconnected and diverted to dial Admin 12. If no answer, then system diverts to dial Admin 13. Depending on service provider, Ring Divert Time

(*ITEM 17 on page 14*) may be adjusted from 10 seconds to 99 seconds to adjust for different GSM service providers for voicemail answering. To register for one Admin only (11, 12, 13), set Ring Divert Time to **99 seconds**.

It is important to know that each Admin can dial program the system but only one (1) of the Admins (11, 12, 13) can register admins, users, and change system settings via SMS. This person with SMS capability is referred to as the **Power Admin**. *Note: Once the power is unplugged from the system, the Power Admin is erased from the system*.

The Passcode should be kept confidential and be released to qualified Admins only.

#### **Role Assignment Examples:**

#### **Example 1:** A Single-family Home

| Person                                                | Admin                                   | Functions                                                                                                    | Settings                                                                                                    |
|-------------------------------------------------------|-----------------------------------------|----------------------------------------------------------------------------------------------------|----------------------------------------------------------------------------------------------------|
| Homeowner<br>Cell phone with no SMS feature           | Admin 11                                | When the call button is pressed, this is the <b>first</b> person that the system calls. Has the option of adding users.                                                                                          | Homeowner's phone number is registered to<br>Admin 11; Family Member 1 is registered to<br>Admin 12; Family Member 2 is registered to<br>Admin 13.                                                                              |
| Family Member 1<br>Smart phone                        | Admin 12<br>*Upgraded to<br>Power Admin | When the call button is pressed and<br>Admin 11 does not answer, this is the<br><b>second</b> person that the system calls. Has<br>the ability to add users and change<br>settings in system via dial in or SMS. | Admin 12's phone number is also registered as a<br>Power Admin in order to add users, program &<br>receive confirmations via SMS.<br>Admin 11 and 12 know the Passcode and Admin                                                |
| Family Member 2<br>Land line                          | Admin 13                                | When the call button is pressed and<br>Admin 11 and 12 does not answer, this is<br>the <b>third</b> person the system calls.                                                                                     | 13 does not.<br>Ring Divert Time is set to default (18 sec), so the<br>system will call each Admin's phone number in<br>order, but hang up before the call goog to voice                                                        |
| Users: In-laws, gardener,<br>babysitter, dog walker * | Not Admin<br>*registered as<br>User     | Any user with a phone number registered<br>into the system can call the system's SIM<br>card phone number to unlock the<br>door/gate.                                                                            | Any person who needs to be able to unlock the<br>door/gate without talking to the<br>Homeowner/Family Member may call the<br>system from a cell phone to unlock it themselves<br>if their number is registered into the system. |

**Result:** Admin 11 is limited to adding users by dialing in. Since Admin 12 owns a smart phone, Admin 12 can register and check users in the system via SMS. Admin 11 and 12 would like Admin 13 to accept visitors when Admin 11 and 12 are unavailable, but does not allow Admin 13 to program the system, so the Passcode is kept confidential from Admin 13. Trusted guests can be registered as Users in the system to unlock the door/gate themselves by calling into the system.

#### Example 2: A Small Office

| Person                               | Admin                                   | Functions                                                                                                    | Settings                                                                                                    |
|--------------------------------------|-----------------------------------------|----------------------------------------------------------------------------------------------------|----------------------------------------------------------------------------------------------------|
| Front Desk Receptionist<br>Land line | Admin 11                                | The exclusive number that receives calls and can allow visitors in.                                                  | The Front Desk Receptionists' phone number is registered to Admin 11 and Office Manager's phone number is registered to Admin 12.                                                                                                    |
| Office Manager<br>Smart phone        | Admin 12<br>*Upgraded to<br>Power Admin | Has the ability to change system settings<br>and add or delete users via dial in or SMS.                             | Power Admin in order to add users, program & receive confirmations via SMS.<br>Admin 12 knows the Passcode.                                                                                                    |
| Users: Employees and Vendors         | Not Admin<br>*registered as<br>User     | Any user with a phone number registered<br>into the system can call the system's<br>phone number to unlock the door. | Ring Divert time is set to 99 seconds, so the<br>system will call Admin 11's phone number and<br>continue to ring without calling Admin 12 or 13.<br>All employees' and vendors' phone numbers are<br>registered into the system so they are able to<br>unlock the door for themselves by calling the<br>system without requesting access from the<br>receptionist. |

**Result:** Whenever a visitor presses the call button, the front desk phone, which is set to Admin 11, will ring and the receptionist can choose to unlock the door for the visitor or not. Adding users and changing system settings will be done by the office manager Admin 12. The employees of the office and vendors needing to make deliveries all have their phone numbers registered into the system and can call into the system to unlock the door themselves.

### INSTALLATION

#### SIM CARD INSTALLATION

**STEP 1.** Face the panel so the SIM card tray is on the bottom left corner. Slide SIM card tray door left to unlock the tray.

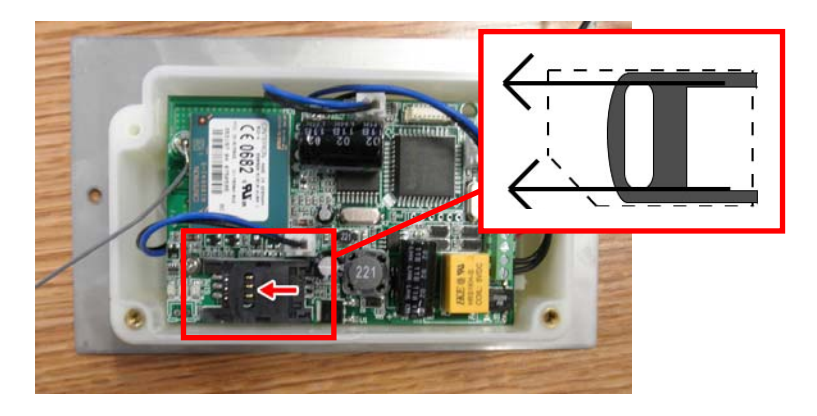

**STEP 3.** Insert SIM card into tray door with notched side of SIM card facing up and metal contacts on SIM card facing left.

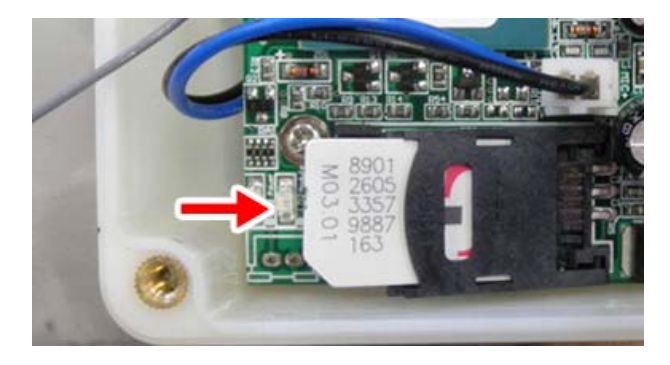

attention to notch of SIM card.

STEP 4. Gently push down to close tray door and pay careful

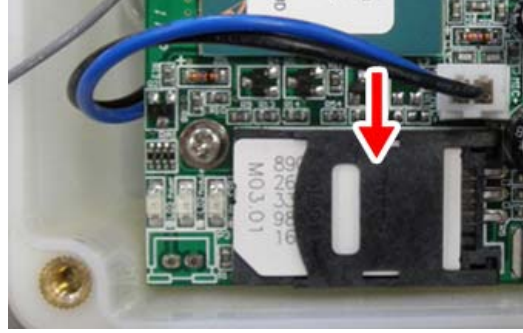

STEP 2. Flip up SIM card tray door.

**STEP 6.** Test system by powering on. A trouble beep will sound if the SIM card is installed incorrectly.

#### GSM SIM Card Reminder:

As a reminder, please make sure you understand your Terms of Service with your GSM provider. The door entry system will not work without a valid GSM SIM card. Works well with prepaid cards or subscription based cellular services using GSM only.

#### For example:

Some service providers in the USA such as T-Mobile or AT&T have different service plans. Be aware that some plans may lose subscribed number if prepaid card isn't renewed after one year even if there still is a balance.

**STEP 5.** Slide tray door to the right in order to <u>lock</u> SIM card into place. A "click" sound will indicate the tray door is locked.

#### SYSTEM INSTALLATION

The system can be installed either on a surface (Fig. 2) or recessed (Fig. 4).

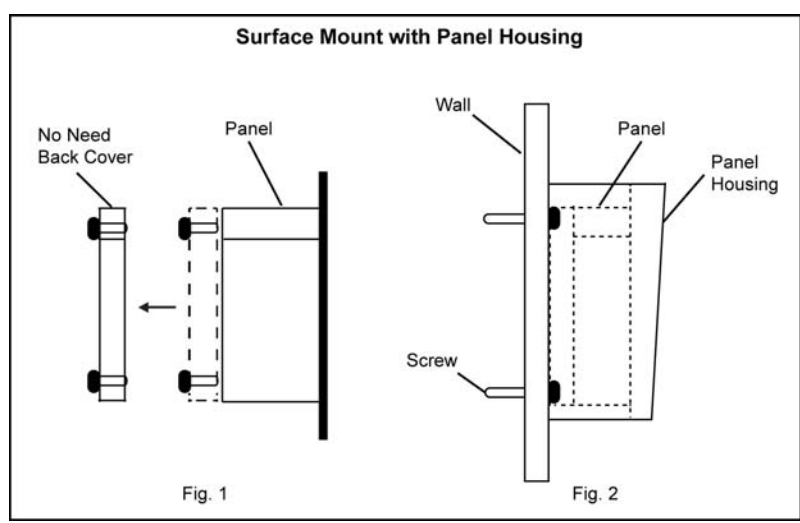

**NOTE: Before surface mounted installation,** please remove the plastic back cover (Fig. 1) before fitting panel into the stainless steel panel housing.

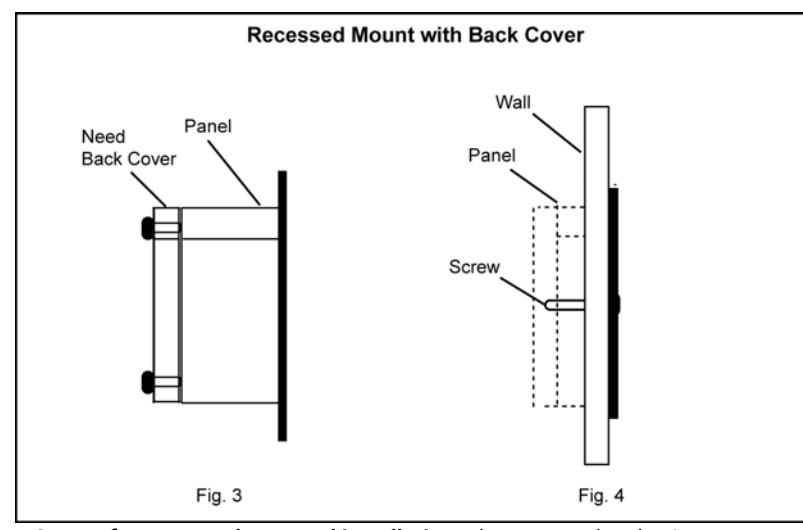

**NOTE: Before recessed mounted installation,** please KEEP the plastic back cover (Fig. 3) attached to the panel.

#### ADVISORY:

- ✓ Light gauge is recommended (22ga stranded) for wiring unit's open command.
- ✓ Seal unit with silicone sealant paying careful attention to metal housing. Do not use silicon sealant on plastic housing or cover.
- Be very careful with antenna when installing cover.
- ✓ Tape antenna connections with electrical tape.
- ✓ Do not pinch antenna cable when installing cover.
- ✓ Do not use near sprinkler system.
- ✓ Disconnect power when servicing equipment.

If the system is constantly emitting a tone during installation, it's a sign that there is poor reception in the area. To remedy the situation move the cellular antenna until the module stops emitting a tone.

### WIRING DIAGRAM

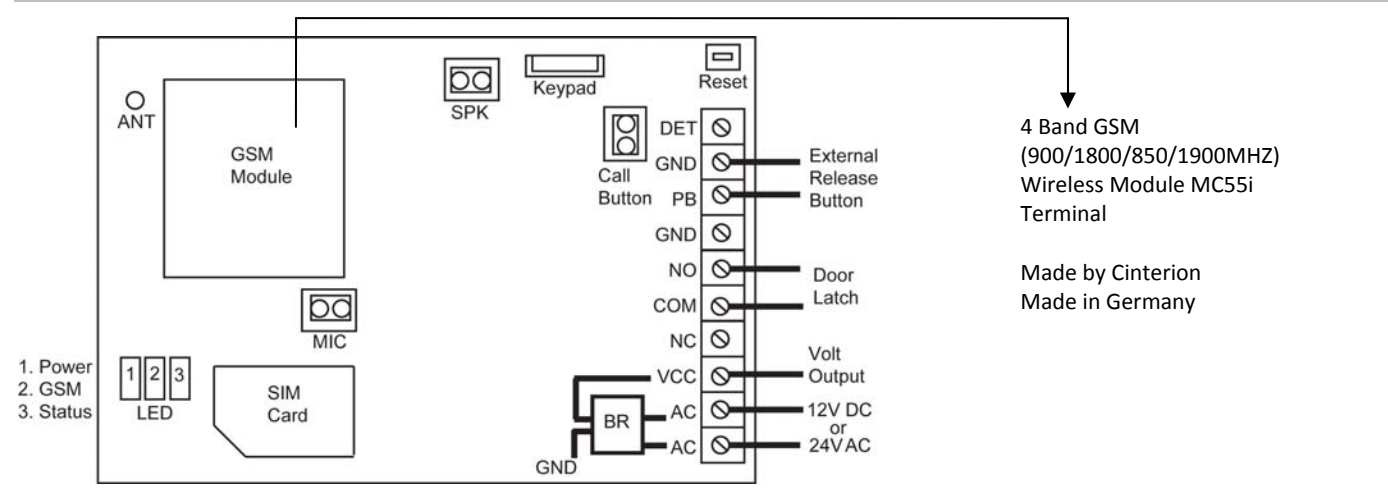

### WIRING LOCKS

Depending on lock installed, the power can be sourced from the existing 12V DC 1.5A power supply or supplied separately using external power supply. Please be advised when sourcing power from door system, it should match required voltage with lock being installed. It is advised to install a separate external power supply for locks.

#### WIRING LOCKS USING "SYSTEM" POWER SUPPLY

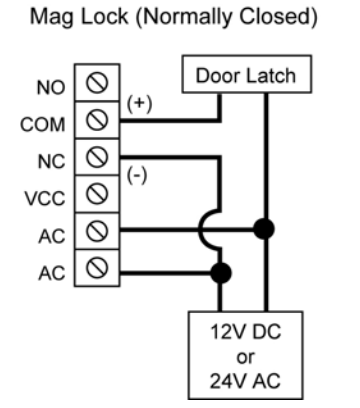

Fail Secure Strike Lock (Normally Closed)

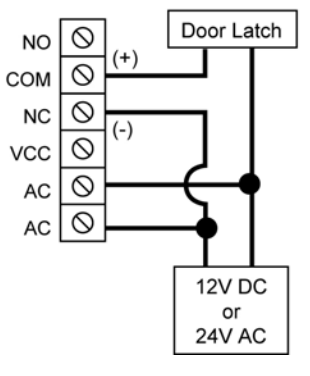

Fail Secure Strike Lock (Normally Open)

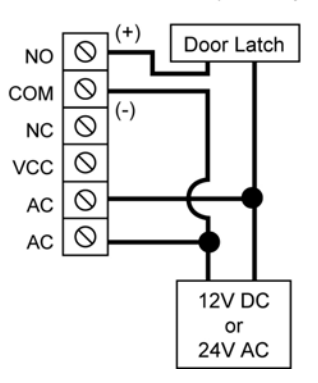

#### WIRING LOCKS USING "EXTERNAL" POWER SUPPLY

Mag Lock (Normally Closed)

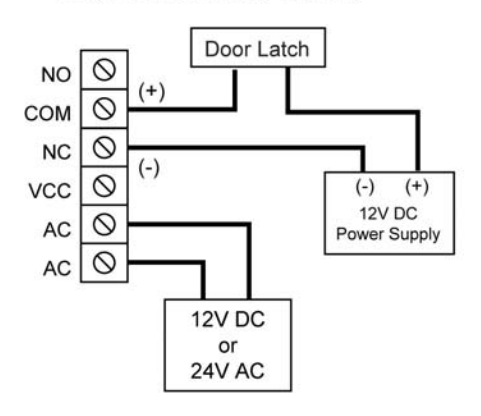

Fail Safe Strike Lock (Normally Closed)

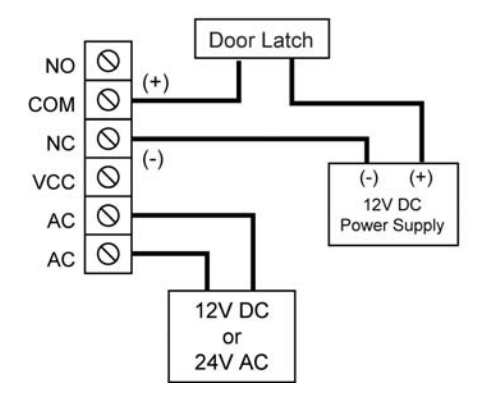

Fail Secure Strike Lock (Normally Open)

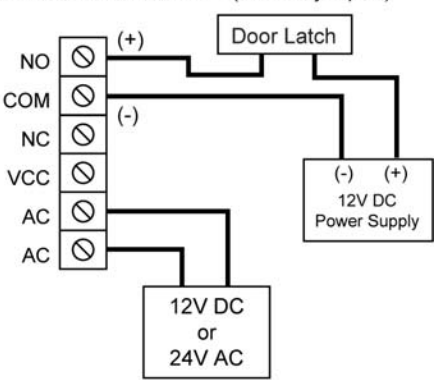

Gate Entry Trigger (Normally Open) Trigger (Short)

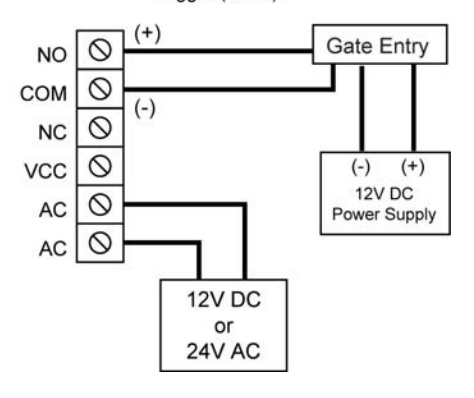

For Battery Backup recommendation, see page 17-18 or visit <u>www.sentryus.com/module.php</u>.

For reference of a Typical Lock Power Consumption, see page 13.

### **LED INDICATORS**

LED Status Indicator

Red Flashing = Standby Red Solid = Using

#### LED Network Indicator

Red flashes once per 3 seconds = Ready Red flashes once per second = Searching Red Solid = Busy LED Power Indicator Red Solid = Power On Red Off = Power Off

### **ADDING ADMINS & USERS**

#### **ADDING ADMINS**

The system has the ability to store one (1) Power Admin and three (3) Admins, where the Power Admin is an upgraded status for SMS programming and confirmation.

Note: An Admin must be added into the system before adding users or changing settings. One of the Admins must be used to be upgraded to a Power Admin. When registering a user for dialing in, the owner has to add the country code "1" before the phone number. **The default Passcode is** <u>1234</u>.

1) Use your cell phone to dial into the system by entering the phone number of the SIM Card installed in the system. You will hear a long tone when the door system answers the call.

| 2) | To add <b>first</b> Admin, enter:    | <b>*</b> 12 <b>*</b> <u>1234</u> <b># 11 1</b> phonenumber <b>#</b> |
|----|--------------------------------------|---------------------------------------------------------------------|
|    | To add a <b>second</b> Admin, enter: | <b>*</b> 12 <b>*</b> <u>1234</u> <b># 12 1</b> phonenumber <b>#</b> |
|    | To add a <b>third</b> Admin, enter:  | *12* <u>1234</u> # <b>13 1</b> phonenumber #                        |

Note: Successful key code acceptance is followed by one long tone. Unsuccessful key code is followed by three short tones. There is no option to delete an Admin, but an Admin can be overwritten.

Example 1: An Admin wants to register Admin 11 into the system. His phone number is 999-555-1234.

| Step 1                | Step 2         | Step 3       | Step 4                | Step 5                                                                                                   | Step 6 |
|-----------------------|----------------|--------------|-----------------------|----------------------------------------------------------------------------------------------------|--------|
| Enter Program<br>Mode | Admin Passcode | End Passcode | Admin<br>(11, 12, 13) | Country Code + Telephone Number<br>(11 digits including country code 1 &<br>phone number with area code) | End    |
| <b>*</b> 12 <b>*</b>  | <u>1234</u>    | #            | 11                    | 1 999 555 1234                                                                                           | #      |

#### **UPGRADING AN ADMIN TO POWER ADMIN**

To upgrade an Admin to a Power Admin, enter Admin Program Mode (\*12\*) then use function code 74.

To upgrade Admin to **Power Admin** for SMS programmability, enter:

**\***12**\*** <u>1234</u> **# 74 1**phonenumber **#** 

er # Note: SMS texts are limited to 140 characters per message when using SMS programming.

Input 1-100 user IDs; 3 digit place holders not necessary

To remove **Power Admin** status for SMS programmability, enter:

★12★ <u>1234</u> # 74 ★ 1phonenumber #

#### Example 2: An Admin wants to upgrade Admin 11 to Power Admin.

| Step 1                | Step 2         | Step 3       | Step 4        | Step 5                                                                                                   | Step 6 |
|-----------------------|----------------|--------------|---------------|----------------------------------------------------------------------------------------------------|--------|
| Enter Program<br>Mode | Admin Passcode | End Passcode | Function Code | Country Code + Telephone Number<br>(11 digits including country code 1 &<br>phone number with area code) | End    |
| <b>*</b> 12 <b>*</b>  | <u>1234</u>    | #            | 74            | 1 999 555 1234                                                                                           | #      |

#### **ADDING USERS**

An Admin has the responsibility of adding users into the system.

To add **User 1**, enter: To add **User 2**, enter: To add **User 9**, enter: \*12\* 1234 # 72 1 1phonenumber #
\*12\* 1234 # 72 2 1phonenumber #
\*12\* 1234 # 72 9 1phonenumber #

To add User 20, enter: To add User 100, enter:

To delete **a User**, enter: To delete **all Users**, enter: ★12★ <u>1234</u> # 72 20 1phonenumber #
★12★ <u>1234</u> # 72 100 1phonenumber #

\*12\* <u>1234</u> # 73 usernumber 1phonenumber # \*12\* <u>1234</u> # 73 \* #

Example 3: An Admin wants to program User **2** into the system. His phone number is 999-888-4321.

| Step 1                | Step 2         | Step 3       | Step 4        | Step 5                 | Step 6                                                                                                   | Step 7 |
|-----------------------|----------------|--------------|---------------|------------------------|----------------------------------------------------------------------------------------------------|--------|
| Enter Program<br>Mode | Admin Passcode | End Passcode | Function Code | User Number<br>(0-100) | Country Code + Telephone Number<br>(11 digits including country code 1 &<br>phone number with area code) | End    |
| <b>*</b> 12 <b>*</b>  | <u>1234</u>    | #            | 72            | 2                      | 1 999 888 4321                                                                                           | #      |

### **CHANGING PASSCODES & CODES**

| To change <b>Passcode</b>                              |                                                                                 |
|--------------------------------------------------------|---------------------------------------------------------------------------------|
| from <u>1234</u> to your own, enter:                   | ★12★ <u>1234</u> # 01 <b>•••••</b> #                                            |
| ••••• = new 4 digit passcode                           |                                                                                 |
| To change Relay Hold & Release Code                    |                                                                                 |
| from 5678 to your own, enter:                          | ★12★ <u>1234</u> # 02 <b>****</b> #                                             |
| •••• = new 4 digit passcode                            |                                                                                 |
| To change Sound Monitoring Code                        |                                                                                 |
| from 1212 to your own, enter:                          | <b>★</b> 12 <b>★</b> <u>1234</u> # 03 <b>••••</b> #                             |
| ••••• = new 4 digit passcode                           |                                                                                 |
| To change Unlock System Code, enter:                   | <b>★</b> 12 <b>★</b> <u>1234</u> # 61 x #                                       |
| Changes the door unlock symbol code to open door f     | rom default (*) to another digit/symbol.                                        |
| To change Hold System Unlock Code, enter:              | ★12★ <u>1234</u> # 63 x #                                                       |
| Changes the hold door unlock code from default (#) t   | o another digit/symbol.                                                         |
| To change Lock System Code, enter:                     | <b>★</b> 12 <b>★</b> <u>1234</u> <b>#</b> 64 x <b>#</b>                         |
| Changes the lock door system code from default (1) t   | o another digit.                                                                |
| To change International Country Code, enter:           | <b>*</b> 12 <b>*</b> <u>1234</u> # 71 countrycode #                             |
| The country code can be 1-3 digits. The default is set | to country code 1 for USA.                                                      |
| To change <b>Call into Type</b> , enter:               | <b>★</b> 12 <b>★</b> <u>1234</u> <b>#</b> 65 x <b>#</b>                         |
| When Admin calls into the system, it goes into the de  | efault programming mode (1). An admin can change the system's call in mode from |
| programming mode to talk time mode (so no program      | mming can be done). The default is set to 1.                                    |

x = 1 for programming mode or 2 for talk time.

### SOUND MONITORING MODE

Admins have an option to listen to what is happening outside the door/gate while the microphone is disabled. **The default Sound Monitoring Code** is <u>1212</u>. You can still control the door/gate lock mechanism when you are under sound monitoring mode.

- 1) Use your cell phone to dial into the system by entering the phone number of the SIM Card installed in the system. The system will then verify your phone number with the predefined numbers. You will hear a long tone when the door system answers the call. Optionally you can SMS the system with same key code and the system will call back Power Admin.
- 2) To enter Sound Monitoring Mode Listen Only, enter:

**★**13**★** <u>1212</u> #

Speaker is off under the Sound Monitoring Mode. To enable microphone for 2-way communication, enter command key code 35 #.

### **REMOTE UNLOCK**

#### The default Relay Hold & Release Code is 5678.

- 1) Use your cell phone to dial into the system by entering the phone number of the SIM Card installed in the system. The system will then verify your phone number with the predefined numbers. You will hear a long tone when the door system answers the call.
- 2) To have Admin Call in to Unlock: Momentary (Trigger Relay), enter: ★33★ •••• # Admin can call into the system to unlock the door only once.
- 3) To have Admin Call in to Unlock:
   Unlimited (Relay Hold), enter: \*34\* \*\*\*\* #
   Admin can call into the system to unlock the door more than once unlimited.
- 4) To have Admin Call in to Lock (Relay Release), enter: \*35\* \*\*\*\* # Admin can call into the system to lock the door.

### **ADJUSTMENTS**

To adjust **Speaker Volume**, enter:  $\ddagger 12 \ddagger 1234 \ddagger 3 x \ddagger$ Volume level x = 1, 2, 3, 4 where 1 = low and 4 = high. The default is set to level 3.

To adjust **Mic Volume**, enter:  $12 \times 12 \times 1234 \# 4x \#$ Volume level x = 1, 2, 3, 4 where 1 = low and 4 = high. The default is set to level 3.

To adjust system **Open Time**, enter:  $12 \div 1234 \# 51 \times \#$ The open time is how long the door stays unlocked after being activated. The default is 8 seconds. x = time in seconds (1-9)

To adjust **Ring Divert Time**, enter:  $\ddagger 12 \ddagger 1234 \ddagger 52 xx \ddagger$ The ring divert time is how long the phone call stays ringing before diverting to the next Admin. The default is **18** seconds. xx = 10-99 seconds

To adjust Call/Talk Time, enter: 1234 # 53 xxx #Call/talk time is how long the phone stays connected before hanging up. The default is 55 seconds. xxx = 005-999 seconds

#### **OTHER PROGRAMMING KEY CODES**

#### LIST ALL NUMBERS STORED IN SYSTEM

The Power Admin is able to receive an SMS text with a list of all the phone numbers stored in the system.

| To <b>List all Phone Numbers</b><br>stored in the system, enter:                                                       | <b>★</b> 21 #        |  |
|----------------------------------------------------------------------------------------------------|----------------------|--|
| CHECK STATUS<br>To check the Lock (Relay) Status, enter:<br>Relay on = unlocked; Relay off = locked<br>Detect = on/off | <b>*</b> 22 <b>#</b> |  |
| To check <b>GSM Signal Status</b> , enter:                                                                             | <b>*</b> 20 #        |  |

When a request for GSM signal strength message is sent to the system, it will send a SMS reply with one digit signal strength code between 0~4. Signal strength lower than level 3 may cause operational problems such as loss of speech quality (and possibly missing DTMF tones) and network loss.

x = 0-4, 0 being the lowest and 4 being the highest

| To check Minutes/Balance Status        |
|----------------------------------------|
| on SIM Card, enter:                    |
| Feature may not work in United States. |

**\***23 **#** 

To Add Check Balance Code, enter: 78 xxxxxx # Enter code for SMS check balance from service provider (related to check minutes/balance status on SIM card). \*Must change to Check Balance Code of Service Provider.

For a chart of the important programming key codes, see page 14.

### **FACTORY DEFAULT RESET**

If performing a "reset to factory default" is necessary, make sure to record all settings and phone numbers of admin and users. Once hard reset is performed, all phone numbers and settings are erased and must be reprogrammed into the system again.

To Reset, enter:

**★**12**★** <u>1234</u> **#** 999 **#** 

| FOR REFERENCE ONLY                                   | Striek Lock                     | Mag Lock                                  |
|------------------------------------------------------|---------------------------------|-------------------------------------------|
| Typical Lock Power Consumption                       | 12V DC @ 250mA / 24V DC @ 150mA | 300 lbs: 12V DC @ 420mA / 24V DC @ 210mA  |
| Please refer to all power consumption                |                                 | 600 lbs: 12V DC @ 500mA / 24V DC @ 250mA  |
| details in the lock manual for lock being installed. |                                 | 1200 lbs: 12V DC @ 500mA / 24V DC @ 250mA |

### Enlarged Screen Capture Pictures from front page of Quick Setup Guide:

|             | Sent: June 8, 1:56 PM  |
|-------------|------------------------|
|             |                        |
| 0510270108  | 3.5107504388.140846684 |
| 61,I1510270 | 1082,15102701085,88510 |
|             |                        |

ITEM 9: List all Numbers Stored in the System. O = admin / I = user / E= end

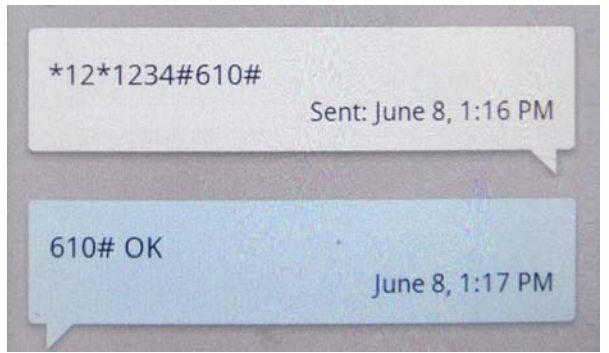

Entry OK confirmed.

ITEM 18: Change Unlock System Code. Change from factory default **\*** to **0**.

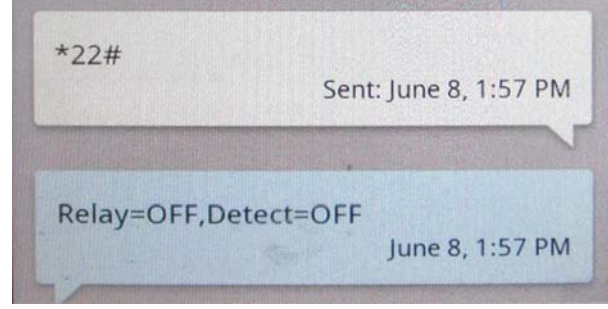

ITEM 10: Check Lock (Relay) Status. Relay on = unlocked / off = locked

| *12* <u>1234610</u> # |                       |
|-----------------------|-----------------------|
|                       | Sent: June 8, 1:16 PM |
|                       |                       |
| Password Error        |                       |
|                       | June 8, 1:16 PM       |

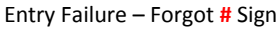

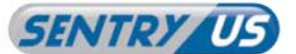

## SENTRY US GSM Door / Gate Intercom Entry System for Single Unit

| LEGEND                                                                                                    |                                 |                                     |                                                                |  |  |  |  |
|----------------------------------------------------------------------------------------------------|---------------------------------|-------------------------------------|----------------------------------------------------------------|--|--|--|--|
| 2 12 * <u>1234</u> # see ITEM 1.<br>For programming the phone number into the system, you must enter<br>ountry code "1" before the phone number for USA version.<br>Command Program by: 1. Works on both Call and Dial in or SMS - Admin or Power Admin | ITEM 2:<br>ITEM 12:<br>ITEM 22: | •••• Red<br>•••• Green<br>•••• Blue | Passcode<br>Sound Monitoring Code<br>Relay Hold & Release Code |  |  |  |  |

| Command Program by: | 1. | Works on both Call and Dial in or SMS - Admin or Power Admin |
|---------------------|----|--------------------------------------------------------------|
|                     | 2. | Works only with SMS - Power Admin Only - see ITEM 5          |

| ITEM | FUNCTION                                                                                                    | - | KEY CODE                                                                                | SMS<br>CONFIRM | RESULT / OPTION                                                                                                    | DEFAULT     |
|------|----------------------------------------------------------------------------------------------------|---|-----------------------------------------------------------------------------------------|----------------|----------------------------------------------------------------------------------------------------|-------------|
| 1    | Enter admin Program Mode 🔺                                                                                                    | 1 | <b>▲</b> = <b>*</b> 12 <b>*</b> •••• #                                                  | N              | Admin programming mode with Passcode entered<br>*Due to security, change the default passcode 1234 to new passcode                                                                                                    | <u>1234</u> |
| 2    | Change Passcode                                                                                                    | 1 | <b>▲</b> 01 <b>••••</b> #                                                               | Y              | Changes the default Passcode 1234 to your own<br>xxxx = new passcode (only 4 digits)                                                                                                    | <u>1234</u> |
| 3    | Add Admin (11)<br>Add Admin (12)<br>Add Admin (13)<br>*Must use one of the Admins to upgrade to<br>Power Admin. See ITEM 5 & 6 | 1 | <ul> <li>11 phonenumer #</li> <li>12 phonenumber #</li> <li>13 phonenumber #</li> </ul> | N              | <ul> <li>(11) Adds Admin to receive first call and can dial in for<br/>system programming</li> <li>(12) Adds Admin for dial in system programming and<br/>receives call if admin (11) does not answer</li> <li>(13) Adds Admin and receives third call if no answer from<br/>second admin (12)</li> </ul>                                                                                                    |             |
| 4    | Delete Admin in System                                                                                                    | 1 | 🔺 1 (11 or 12 or 13) 🛠 #                                                                | Y              | Deletes an Admin (either 11 or 12 or 13) from the system                                                                                                    |             |
| 5    | Upgrade Admin to Power Admin for SMS Programming ()                                                                            | 1 | A 74 phonenumber #                                                                      | Y              | Upgrades an Admin to Power Admin for SMS<br>programming (max-1)                                                                                                    | ۲           |
| 6    | Delete Power Admin in System                                                                                                   | 1 | ▲ 74★ phonenumber #                                                                     | Y              | Deletes Power Admin's phone number from the system                                                                                                    |             |
| 7    | Add Users for Auto Unlock<br>by Recognized Caller ID                                                                           | 1 | ▲ 72 xx<br>xx phonenumber #                                                             | Y              | Add user x, xx, xxx = user 1~100 up to 3 digits<br>Phone number requires 1 + area code for USA<br>x = 1~9 xx = 10~99 xxx = 100                                                                                                    |             |
| 8    | Delete Users in System                                                                                                    | 1 | A 73 x phonenumber #                                                                    | Y              | Delete user $x, xx, xxx = user 1 \sim 100$ up to 3 digits<br>x = 1 $\sim 9$ xx = 10 $\sim 99$ xxx = 100                                                                                                    |             |
| 9    | Delete All Users in System                                                                                                    | 1 | <b>▲</b> 73 <b>★</b> #                                                                  | Y              | Deletes all users in system                                                                                                    |             |
| 10   | List all Numbers Stored in System                                                                                              | 2 | * 21 #                                                                                  | Y              | List of stored phone numbers via SMS<br>Power Admin must be upgraded from Admin in system                                                                                                    |             |
| 11   | Check Lock (Relay) Status                                                                                                    | 2 | <b>*</b> 22 <b>#</b>                                                                    | Y              | Relay = on-unlocked / off-locked Detect = on/off                                                                                                    |             |
| 12   | Change Sound Monitoring Passcode                                                                                               | 1 | <b>▲</b> 03 <b>••••</b> #                                                               | Y              | Changes the default Sound Code 1212 to your own<br>xxxx = new Sound Code (only 4 digits)                                                                                                    | 1212        |
| 13   | Enter Sound Monitoring Mode                                                                                                    | 1 | <b>*</b> 13 <b>*</b> •••• #                                                             | Y              | Listen in only. During this mode, enter <b>35 #</b> to enable <b>2-way communication</b>                                                                                                    | 1212        |
| 14   | Adjust Speaker Volume                                                                                                    | 1 | 🔺 3 x #                                                                                 | N              | Volume level x = 1, 2, 3, 4 (low = 1 ; high = 4)                                                                                                    | 3           |
| 15   | Adjust Mic Volume                                                                                                    | 1 | ▲ 4 x #                                                                                 | N              | Volume level x = 1, 2, 3, 4 (low = 1 ; high = 4)                                                                                                    | 3           |
| 16   | Adjust System Open Time                                                                                                    | 1 | 🔺 51 x #                                                                                | Y              | x = time in seconds (1~9999)                                                                                                    | 8 sec       |
| 17 🔷 | Adjust Ring Divert Time                                                                                                    | 1 | 🔺 52 xx #                                                                               | Y              | xx = 10~99 in seconds (2 digits)                                                                                                    | 18 sec 🕈    |
| 18   | Adjust Call Time                                                                                                    | 1 | 🔺 53 xxx #                                                                              | Y              | xxx = 005-999 in seconds (3 digits)                                                                                                    | 55 sec      |
| 19   | Change Unlock System Code                                                                                                    | 1 | 🔺 61 x #                                                                                | Y              | in the last the second of the first statement of the second second | *           |
| 20   | Change Hold System Unlock Code                                                                                                 | 1 | 🔺 63 x #                                                                                | Y              | x = 0, 1, 2, 3, 4, 5, 6, 7, 8, 9, <b>*</b> , #                                                                                                    | #           |
| 21   | Change Lock System Code                                                                                                    | 1 | 🔺 64 x #                                                                                | Y              | (one digit of symbol)                                                                                                    | 1           |
| 22   | Change Relay Hold & Release Code                                                                                               | 1 | <b>▲</b> 02 <b>••••</b> #                                                               | Y              | Changes the default Relay Code 5678 to your own<br>xxxx = new Relay Code (only 4 digits)                                                                                                    | <u>5678</u> |
| 23   | Admin Call in to Unlock: Momentary<br>(Trigger Relay)                                                                          | 1 | <b>*</b> 33 <b>*</b> ••••#                                                              | N              | Call in to unlock the door one time only                                                                                                    | <u>5678</u> |
| 24   | Admin Call in to Unlock: Unlimited (Hold Relay)                                                                                | 1 | <b>*</b> 34 <b>*</b> ••••                                                               | N              | Call in to unlock the door more than once unlimited                                                                                                    | <u>5678</u> |
| 25   | Admin Call in to Lock (Release Relay)                                                                                          | 1 | <b>*</b> 35 <b>*</b> ****                                                               | N              | Call in to lock door after unlock                                                                                                    | 5678        |
| 26   | Check GSM Signal Status                                                                                                    | 2 | * 20 #                                                                                  | Y              | Signal Level = x<br>x = 0~4 (0 lowest, 4 highest)                                                                                                    |             |

Note: For more detailed programming instructions, please see the User Manual.

For ITEM 17 above, if voicemail is set up on system, please adjust Ring Divert Time to lesser seconds to divert call from voicemail - 18 sec. default - min. 10 sec. ٠ Refer to page 12.

For ITEM 5 above, it is suggested to program the system as a Power Admin using SMS. Additional features such as confirm back via SMS and having a visual record of previous commands decreases errors.

· Power Admin must be added in the system every time power is reset or restored. Backup battery system recommended, see page 17 for details.

Refer to page 16 (Programming Worksheet).

Copyright © 2012 by Sentry US.

### **SPECIFICATIONS**

| Model                            | GSM-DE3100                                            |  |  |  |  |
|----------------------------------|-------------------------------------------------------|--|--|--|--|
| Operating Voltage                | 12V DC or 24V AC (includes 12V DC 1.5A Power Adapter) |  |  |  |  |
| Operating Current                | Under 12V DC: 55mA Standby, 250mA max                 |  |  |  |  |
|                                  | GSM 850/900/1800/1900                                 |  |  |  |  |
| dsivi Frequency / Module         | Wireless Module Made in Germany by Cinterion          |  |  |  |  |
| Protection                       | IP65                                                  |  |  |  |  |
| Humidity                         | Less than 80% RH                                      |  |  |  |  |
| Operating Temperature            | -4°F ~ 122°F / -20°C ~ 50°C                           |  |  |  |  |
| Faceplate Dimension (L x W x H)  | 6.69" x 3.94" / 170mm x 100mm                         |  |  |  |  |
| Module Housing Dimension         | 6 85" x / //" x 2 56" / 17/mm x 113mm x 65mm          |  |  |  |  |
| (L x W x H)                      | 0.03 X 4.44 X 2.30 / 1741111 X 1131111 X 031111       |  |  |  |  |
| Antenna Dimension (DIA-base v H) | 1.14" x 0.7" / 29 x 17 mm                             |  |  |  |  |
|                                  | Lead Length: Approx. 9.84ft / 3m                      |  |  |  |  |

\*Specifications are subject to change without notice.

### TROUBLESHOOTING

If a constant beep occurs when the system is initialized, the following components will need to be checked:

- 1) SIM Card: Please check to see if the SIM card is fitted properly into the door of the SIM card holder and locked properly.
- 2) Antenna: Please make sure the antenna is installed properly and positioned in a location that receives GSM signal. Also make sure the antenna lead is not broken.

Sentry US Technical Support Line: 1-800-872-9907 Mon.-Fri. 9am – 5pm PST

### LIMITED ONE (1) YEAR WARRANTY AND EXCLUSIONS

Manufacturer warrants to the original consumer purchaser and not for the benefit of anyone else that this product at the time of its sale by Manufacturer is free of defects in materials and workmanship under normal and proper use for one (1) year from the purchase date. Manufacturer's only obligation is to correct such defects by repair or replacement, at its option, if within such one (1) year period the product is returned prepaid, with proof of purchase date, and a description of the problem. This warrant excludes and there is disclaimed liability for labor for removal of this product or reinstallation. Warranty is voided if this product is installed improperly or in an improper environment, overloaded, misused, opened, abused, or altered in any manner, or is not used under normal operating conditions or not in accordance with any labels or instructions. There are no other implied warranties of any kind, including merchantability and fitness or a particular purpose, but if any implied warranty is required by the applicable jurisdiction, the duration of any such implied warrant, including merchantability and fitness, including without limitation, damage to, or loss of use of, any equipment, loss sales or profits or delay or failure to perform this warranty obligation. The remedies, provided therein are the exclusive remedies under this warranty, whether based on contract, tort or otherwise. For damage requiring service, unplug the product from any power source and refer service to qualified servicing personnel under the following conditions:

- a. When the power supply cord or plug is damaged.
- b. If liquid has been spilled, or objects have fallen into the product.
- c. If the product has been exposed to rain or water.
- d. If the product has been dropped or the housing has been damaged.

| PROGRAMMING WORKSHEET                                                                                                    |      |                  |  |  |  |  |  |
|----------------------------------------------------------------------------------------------------|------|------------------|--|--|--|--|--|
| SIM Card Telephone Number:<br>SIM Card Service Provider:                                                                                                    | 1-() | SIM Card PIN:    |  |  |  |  |  |
| <ul> <li>Administrators:</li> <li>System must have at least one Admin (11 or 12 or 13) registered into the system.</li> <li>Only one of the Admins (11 or 12 or 13) can be a Power Admin.</li> <li>Add 1 (USA Country Code) then the telephone number when registering Admins into system.</li> <li>If registering for only Admin (11) to receive visitor's call, set ring divert time (ITEM 16 in quick setup guide) to 99 seconds.</li> </ul> |      |                  |  |  |  |  |  |
| Admin (11) Phone Number:<br>First to receive phone call                                                                                                    | 1-() | Power Admin: 🗌 🤨 |  |  |  |  |  |
| Admin (12) Phone Number:<br>Second to receive phone call                                                                                                    | 1-() | Power Admin: 🗌 🖲 |  |  |  |  |  |
| Admin (13) Phone Number:                                                                                                    | 1-() | Power Admin: 🗌 🖲 |  |  |  |  |  |

• System can only register one Power Admin for SMS programming and confirmation. Please use checkbox to select an Admin (11 or 12 or 13) that will be upgraded to Power Admin.

### Users' Phone Numbers (for Dial-in access to property):

Third to receive phone call

| User 1:  | 1-() | User 11: | 1-()- |              |
|----------|------|----------|-------|--------------|
| User 2:  | 1-() | User 12: | 1-()- |              |
| User 3:  | 1-() | User 13: | 1-()- | <sup>_</sup> |
| User 4:  | 1-() | User 14: | 1-()- | <sup>.</sup> |
| User 5:  | 1-() | User 15: | 1-()- |              |
| User 6:  | 1-() | User 16: | 1-()- |              |
| User 7:  | 1-() | User 17: | 1-()- |              |
| User 8:  | 1-() | User 18: | 1-()- | ·            |
| User 9:  | 1-() | User 19: | 1-()- |              |
| User 10: | 1-() | User 20: | 1-()- | ·            |

\*Use a separate sheet if necessary. Can add up to 100 users.

## **OPTIONAL ACCESSORIES**

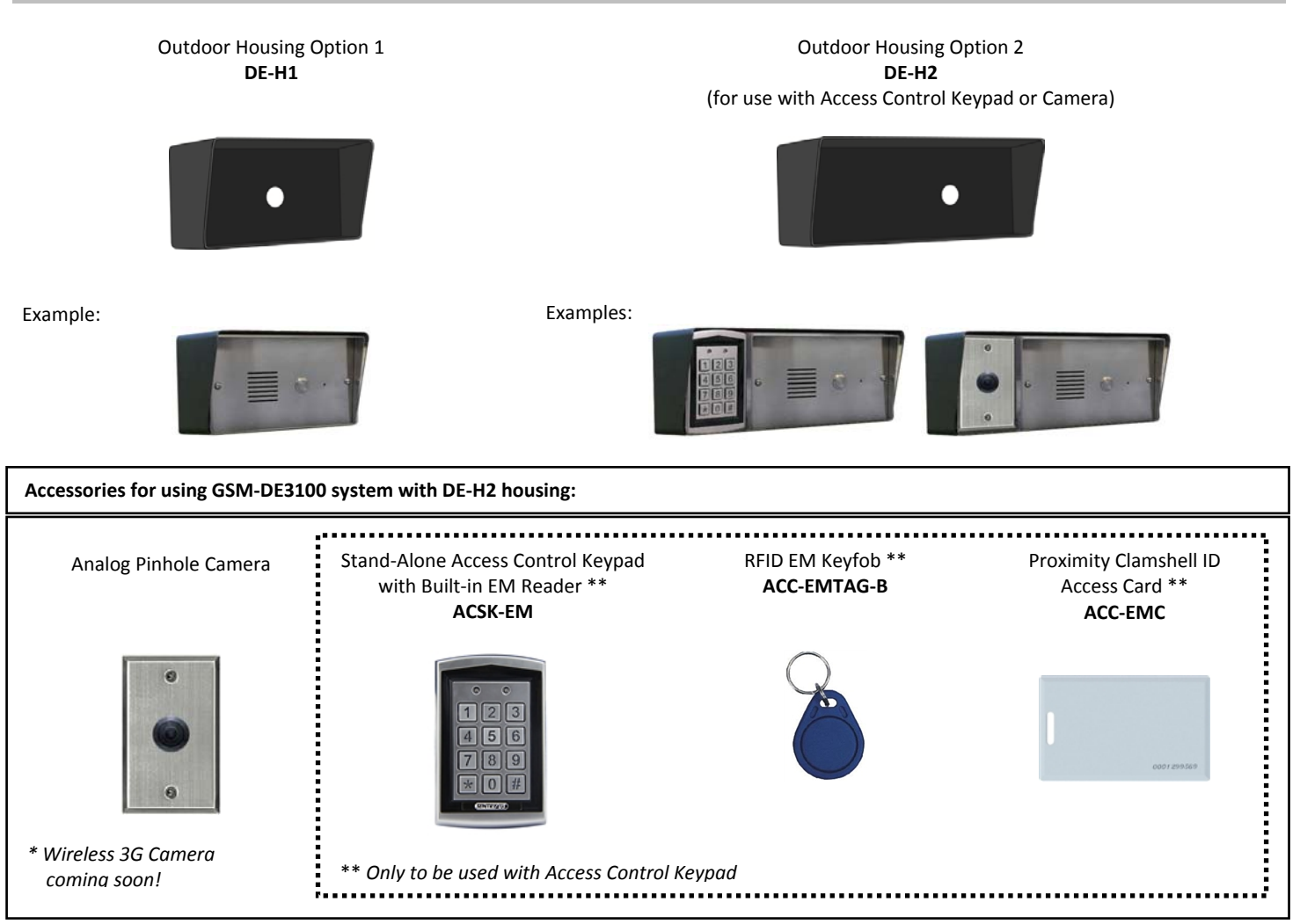

#### Battery Backup System MD-E-KIT

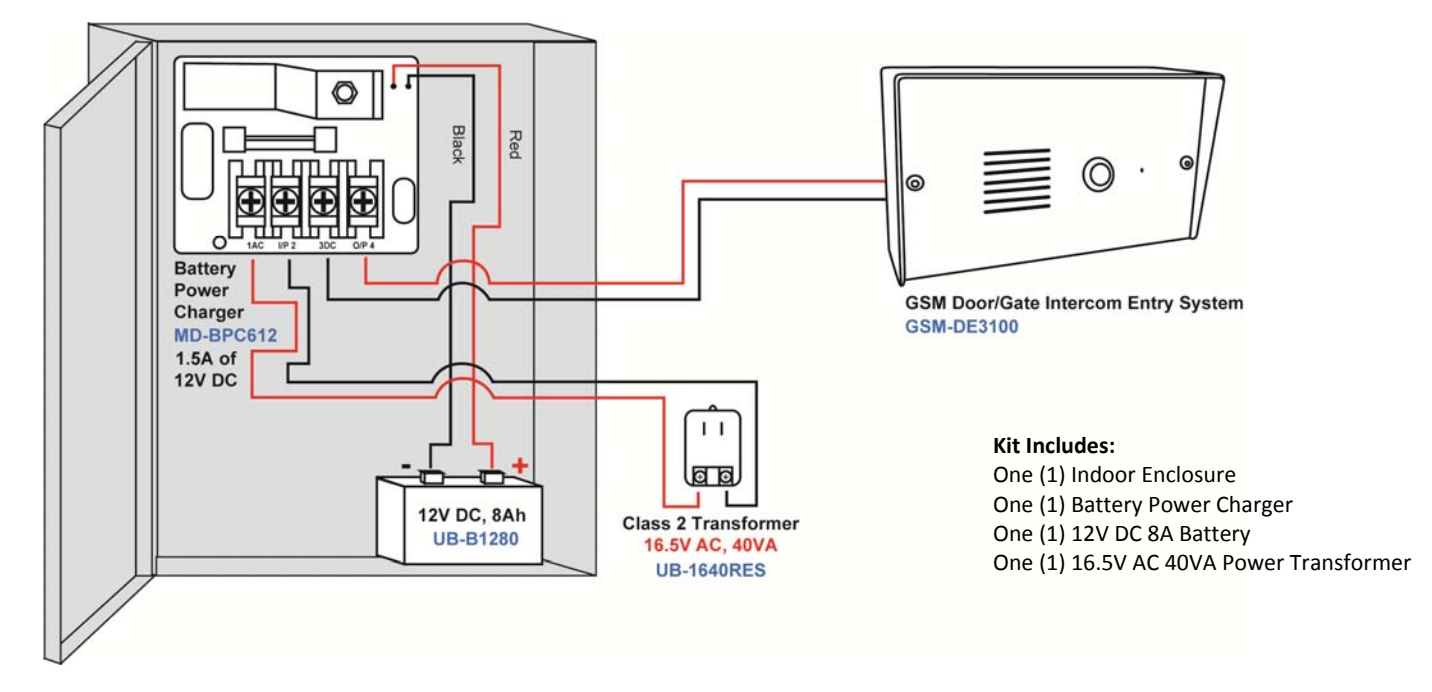

## **RELATED PRODUCTS**

#### Video Intercom System

| 24 Series                                                                                                    |                       | Color IR Camer        | a Outdoor Station     | 7" Color Monitor<br>Inside Station |                       | Audio Phone Set |                      |
|----------------------------------------------------------------------------------------------------|-----------------------|-----------------------|-----------------------|------------------------------------|-----------------------|-----------------|----------------------|
| Camara<br>Outdoor<br>I<br>U<br>Video<br>Inside<br>I<br>I<br>I<br>I<br>I<br>I<br>I<br>I<br>I<br>I<br>I<br>I<br>I<br>I<br>I<br>I<br>I<br>I<br>I |                       | -                     |                       |                                    |                       |                 | L,                   |
| Model                                                                                                    | NC-DS2                | NC-DS2-ST             | NC-DS2-SLIM           | NC-DS2-KP                          | NC-MON4               | NC-MON4-SUB     | NC-APS               |
| Туре                                                                                                    | Standard              | Standard              | Slim                  | Keypad                             | Main                  | Sub             |                      |
| Mounting Type                                                                                                    | Recessed              | Surface               | Surface               | Surface                            | Surface               | Surface         | Surface              |
| Image Sensor / Max.                                                                                                    |                       | 1/3" CCD, 4           | 20 TVL / 2            |                                    | - / 1                 | - / 3           | - / 2                |
| Lens / Minimum Illumination                                                                                                    |                       | 72° / 0               | ).05 Lux              |                                    |                       |                 |                      |
| Comm. Method / Duration                                                                                                    |                       | Duplex Communica      | tion Type / 120sec    |                                    |                       |                 |                      |
| IP Rating                                                                                                    |                       | IP                    | 55                    |                                    | Indoor Only           |                 | Indoor Only          |
| Power                                                                                                    |                       | 12V~14                | .5V DC                |                                    | 12V~14.5V DC, 50/60Hz |                 | 12V~14.5V DC         |
| Working / Standby Current                                                                                                    |                       | 200                   | ImA                   | 800mA / 50mA                       |                       | 100mA / 70mA    |                      |
| Operation Temperature                                                                                                    |                       | -4°F ~                | 131°F                 | 14°F                               | ~ 131°F               | 14°F ~ 131°F    |                      |
| Dimension                                                                                                    | 9.06" x 5.91" x 1.69" | 3.54" x 5.12" x 1.69" | 2.17" x 5.12" x 1.54" | 2.95" x 7.48" x 1.77"              | 9.45" x 6             | .89" x 1.5"     | 3.0" x 9.06" x 2.31" |
| MSRP \$USD                                                                                                    | \$245.00              | \$150.00              | \$150.00              | \$33                               | 70.00                 | \$65.00         |                      |

### Security Alert System - Relay and Module

16.5V AC 1.5A Battery Power Charger MD-BPC612

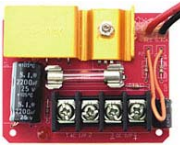

4 Channel Recordable Siren & Voice Annunciator Module MD-SVOICE4

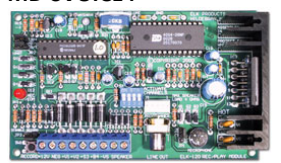

24V AC 7A Battery Power Charger MD-BPC61224

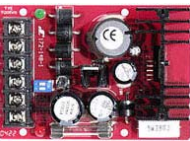

8 Channel Recordable Voice Annunciator Module MD-VOICE8

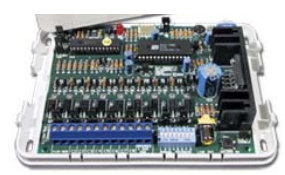

High Voltage Relay MD-HVR

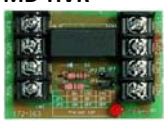

365 Days Schedule Timer MD-T365

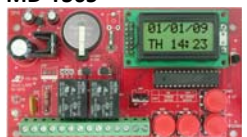

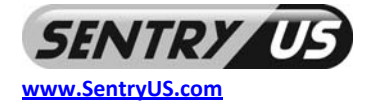

Additional Technology Security Inc. dba: Sentry US 5500 Stewart Avenue Fremont, CA 94538 E-mail: info@SentryUS.com Tel: 1-800-916-8783